## Complete Maths Tutor – Parental Help Sheet

1. On the Complete Maths account login page, click "Create one"

| G Home   Microsoft 365 x Authentication x 🛆 Auth         | entication x +                      | ~ - o x                |
|----------------------------------------------------------|-------------------------------------|------------------------|
| € → C O a auth.completemaths.com/login?fromProduct+tutor |                                     | G 🕶 🖻 🖈 🖬 🌲 🗄          |
|                                                          |                                     |                        |
|                                                          | Mathematics                         |                        |
|                                                          |                                     |                        |
|                                                          | login                               |                        |
|                                                          | to continue to 💼 TUTOR              |                        |
|                                                          |                                     |                        |
|                                                          | Email or Username *                 |                        |
|                                                          | Please enter your smail or username |                        |
|                                                          | Password *                          |                        |
|                                                          | Please enter your password          |                        |
|                                                          |                                     |                        |
|                                                          | Forgotten your passwordP            |                        |
|                                                          | No accor ? Create one               |                        |
|                                                          |                                     |                        |
|                                                          |                                     |                        |
|                                                          |                                     |                        |
|                                                          |                                     | 💽 🐬 🛥 💿 🖓 🕸 24/09/2023 |

2. On the next page select "I am a parent"

| <ul> <li>G Home   Microsoft 363</li> <li>← → C O a auth</li> </ul> | x 🗛 Authentication x 🗛 Authentication x +                                                                                                    |                                                                    | G                                                             | ; <del>o</del> g     | <br>  | •   | ×               |
|--------------------------------------------------------------------|----------------------------------------------------------------------------------------------------|--------------------------------------------------------------------|---------------------------------------------------------------|----------------------|-------|-----|-----------------|
| € BACK                                                             | Create an account                                                                                                    | omplete<br>athematics<br>Support & mon<br>mathematica              | itor your child's<br>I progression.                           |                      | H     |     |                 |
|                                                                    | Coccert Type 2012 Control Control Cont | Europe<br>Researched Have In 44 closerse<br>Be and a distributions | COCRAPH<br>Understanding of 20 and 20<br>at the USB of 4 mode |                      |       |     |                 |
| a o 🔚 💽                                                            | 2 3                                                                                                    |                                                                    |                                                               | <mark>с</mark> 7 0 0 | 10 qx | 240 | 5:35<br>39/2823 |

- 3. Add your email address (you will need this to log in) then fill in the rest of your details and complete the email verification process.
- 4. You have now set up your family account.
- 5. To add a child to your family account first add their first name in the box.

| 📦 TUTOR 🗸 🗸             |          |                                                                                                    |                   |
|-------------------------|----------|----------------------------------------------------------------------------------------------------|-------------------|
| For<br>The Blunt Family | Children |                                                                                                    |                   |
|                         | Detail   | Great! The Blunt Family has been created.                                                                          | MANAGE CHILDREN ~ |
| Children                |          | Add Children                                                                                                    |                   |
| Virtual Display         | Le       | r's get your children added to TUTCR, and linked to your Family account so you<br>can start to see their progress! |                   |
| Courses                 |          | Who would you like Child accounts for?                                                                             |                   |
| Manage Account          |          | Bob                                                                                                    |                   |
| Sign Out                |          | + Add another Child                                                                                                |                   |
|                         |          | ILL DO THIS LATER CONFIRM I CHILD                                                                                  |                   |
|                         |          |                                                                                                    |                   |
|                         |          |                                                                                                    |                   |
|                         |          |                                                                                                    |                   |

6. On the next page click the pink "Manage Subscription" button and select "Link Existing Account". You will then be prompted to "Enter Pupil Token"

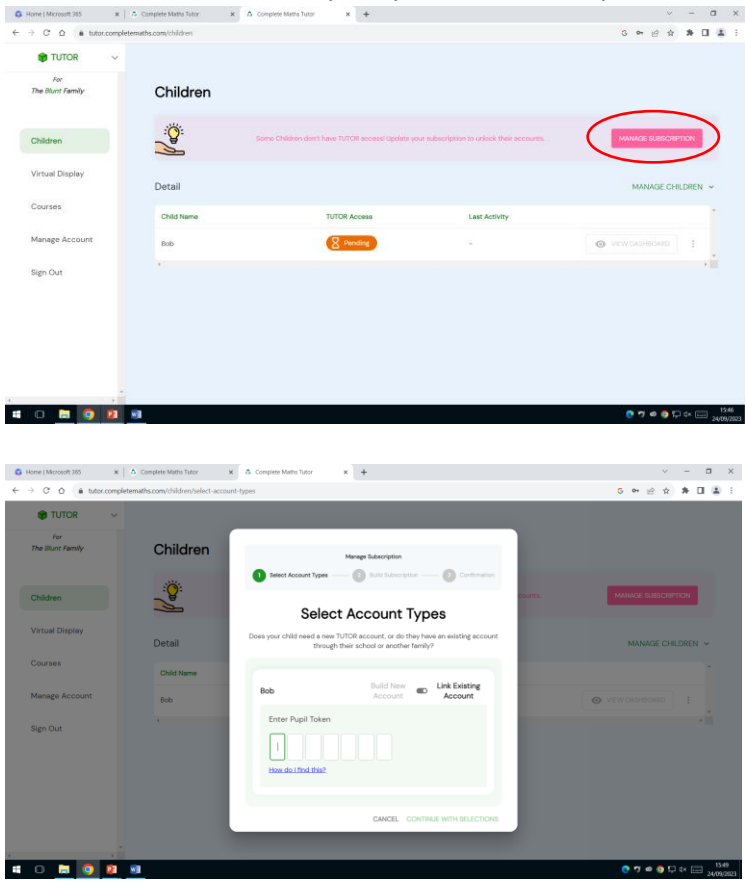

The pupil token is a 7 character code at the bottom of your child's homepage. Ask them for it.

Once you have added it you will be asked to "Build Subscription".

Select "School Sponsored £0 p/m" This is already included in our school package.

| 🔹 TUTOR 🛛 🗸              |            |           |                      |                                                   |                   |                                       |  |
|--------------------------|------------|-----------|----------------------|---------------------------------------------------|-------------------|---------------------------------------|--|
| For<br>The Illunt Family | Children   |           |                      |                                                   |                   |                                       |  |
| Children                 |            | Select A  | Man<br>covern Types  | wge Subscription                                  | Cettratar         | MANAGE SUBSCRIPTION                   |  |
| Virtual Display          | Detail     |           | Build S              | Subscription                                      |                   | MANAGE CHILDRET                       |  |
| Dourses                  | Child Name | Confirm   | below which Child ac | counts you want to have TUTO                      | DR Access.        |                                       |  |
| Manage Account           | 846        | Child     | TUTOR Access         | Plan                                              | Cost              | · · · · · · · · · · · · · · · · · · · |  |
| Sign Out                 |            | Mackerole | 8 <b>60</b> 04       | Make Selection.<br>School Sponsored<br>Full Child | £0 p/m            |                                       |  |
|                          |            |           |                      | School Discounted<br>E4<br>Full Child             | .33 p/m<br>Access |                                       |  |

Complete your subscription. Your account and your child's are now linked. If you have other children to add, click "Manage Children" and repeat steps 5 and 6.

You are now able to:

View your child's dashboard and see details of what they are working on and when. By clicking on the three dots next to their details, reset their password for them.